# HTTP/HTTPS-Servicekonfiguration und Generierung von SSL-Zertifikaten (Secure Socket Layer) bei WAP551- und WAP561-Access Points

# Ziel

Der Access Point kann sowohl über HTTP- als auch über HTTPS-Verbindungen verwaltet werden, wenn die HTTP-/HTTPS-Server konfiguriert sind. Hyper Text Transfer Protocol Secure (HTTPS) ist ein sichereres Übertragungsprotokoll als HTTP. Ein Access Point muss über ein gültiges SSL-Zertifikat verfügen, um den HTTPS-Service verwenden zu können. Ein SSL-Zertifikat ist ein digital signiertes Zertifikat von einer Zertifizierungsstelle, das dem Webbrowser eine sichere verschlüsselte Kommunikation mit dem Webserver ermöglicht.

In diesem Artikel wird erläutert, wie der HTTP/HTTPS-Dienst konfiguriert wird und wie ein SSL-Zertifikat (Secure Socket Layer) für die WAP551- und WAP561-Access Points erstellt wird.

### Anwendbare Geräte

WAP551 WAP561

## Softwareversion

·1,1.0.4

# Konfiguration des HTTP/HTTPS-Service

Schritt 1: Melden Sie sich beim Webkonfigurationsprogramm an, und wählen Sie Administration > HTTP/HTTPS Service aus. Die Seite *HTTP/HTTPS-Service* wird geöffnet:

| HTTP/HTTPS Service       |                                       |
|--------------------------|---------------------------------------|
| Global Settings          |                                       |
| Maximum Sessions:        | 5 (Range: 1-10, Default: 5)           |
| Session Timeout:         | 60 Minute (Range: 1-60, Default: 10)  |
| HTTP Service             |                                       |
| HTTP Server:             | Enable                                |
| HTTP Port                | 80 (Range: 1025-65535, Default: 80)   |
| Redirect HTTP to HTTPS:  |                                       |
| HTTPS Service            |                                       |
| HTTPS Server:            | Enable                                |
| HTTPS Port :             | 443 (Range: 1025-65535, Default: 443) |
| Save                     |                                       |
| Generate SSL Certificate |                                       |
| Generate                 |                                       |

Schritt 2: Geben Sie im Feld Maximale Sitzungen die maximale Anzahl von Websitzungen ein. Damit wird die maximale Anzahl von Benutzern angegeben, die beim Webkonfigurationsprogramm angemeldet werden können.

Schritt 3: Geben Sie im Feld Session Timeout (Sitzungszeitüberschreitung) die maximale Zeit ein, die ein inaktiver Benutzer beim Webkonfigurationsprogramm des Access Points angemeldet bleiben darf.

Schritt 4: Aktivieren Sie das Kontrollkästchen **Aktivieren** des HTTP-Servers, um den Webzugriff über HTTP zu aktivieren. Der HTTP-Server ist standardmäßig aktiviert.

**Hinweis:** Wenn der HTTP-Server deaktiviert ist, werden alle aktuellen Verbindungen, die HTTP verwenden, getrennt.

Schritt 5: Geben Sie im Feld HTTP Port (HTTP-Port) die Portnummer ein, die für HTTP-Verbindungen verwendet werden soll. Die Portnummer 80 wird häufig für HTTP-Verbindungen verwendet.

Schritt 6: (Optional) Wenn Sie HTTP-Verwaltungsversuchen des HTTP-Ports an den HTTPS-Port umleiten möchten, aktivieren Sie das Kontrollkästchen **HTTP an HTTPS umleiten**. Dieses Feld ist nur verfügbar, wenn der HTTP-Zugriff deaktiviert ist.

Schritt 7: Aktivieren Sie das Kontrollkästchen **Aktivieren** des HTTPS-Servers, um den Webzugriff über HTTPS zu aktivieren. Der HTTPS-Server ist standardmäßig aktiviert.

Hinweis: Wenn der HTTPS-Server deaktiviert ist, werden alle aktuellen Verbindungen, die

HTTPS verwenden, getrennt.

Schritt 8: Geben Sie die Portnummer für HTTPS-Verbindungen im Feld HTTPS-Port ein. Die Standard-Portnummer 443 wird in der Regel für HTTPS verwendet.

Schritt 9: Klicken Sie auf Speichern, um die Einstellungen zu speichern.

### Konfiguration von SSL-Zertifikaten

Sie können ein SSL-Zertifikat über einen HTTP/HTTPS-Webbrowser oder einen TFTP-Server herunterladen, den Access Point zum Generieren eines SSL-Zertifikats verwenden oder ein SSL-Zertifikat von Ihrem Computer hochladen. In diesem Abschnitt werden alle verschiedenen Methoden zum Installieren eines SSL-Zertifikats beschrieben.

#### Generieren eines SSL-Zertifikats

Das neue HTTP-SSL-Zertifikat für den sicheren Webserver sollte generiert werden, nachdem der Access Point (AP) eine IP-Adresse erhalten hat, sodass der gemeinsame Name für das Zertifikat mit der IP-Adresse des AP übereinstimmt. Die Generierung eines neuen SSL-Zertifikats startet den sicheren Webserver neu. Die sichere Verbindung funktioniert erst, wenn das neue Zertifikat im Browser akzeptiert wurde.

| HTTPS Service            |                                       |
|--------------------------|---------------------------------------|
| HTTPS Server:            | Enable                                |
| HTTPS Port :             | 443 (Range: 1025-65535, Default: 443) |
| Save                     |                                       |
| Generate SSL Certificate |                                       |
| Generate                 |                                       |

Schritt 1: Klicken Sie auf **Generate** (Generieren), um ein neues SSL-Zertifikat zu generieren. Ein Bestätigungsfenster wird angezeigt.

| Redirect HTTP to HTTPS:                        | m <b>X</b>                                                                                                    |
|------------------------------------------------|----------------------------------------------------------------------------------------------------|
| HTTPS Service<br>HTTPS Server:<br>HTTPS Port : | Generating a new SSL certificate will restart the secure web server. The secure connection will not work until the new certificate is accepted on the browser. Are you sure you want to continue? |
| Save                                           |                                                                                                    |
| Generate SSL Certificate                       |                                                                                                    |
| Generate                                       |                                                                                                    |
| SSL Certificate File Status                    |                                                                                                    |
| Certificate File Present:                      | Yes                                                                                                    |
| Certificate Expiration Date:                   | Dec 26 20:04:30 2019 GMT                                                                                                    |
| Certificate Issuer Common Name:                | CN=192.168.1.252                                                                                                    |

Schritt 2: Klicken Sie auf **OK**, um mit der Generierung des SSL-Zertifikats fortzufahren. Nachdem das Zertifikat generiert wurde, zeigt der Bereich Status der SSL-Zertifikatsdatei die folgenden Informationen an:

·Zertifikatsdatei vorhanden - Gibt an, ob die HTTP-SSL-Zertifikatsdatei vorhanden ist oder nicht.

·Ablaufdatum des Zertifikats - Zeigt das Ablaufdatum des aktuellen HTTP-SSL-Zertifikats an.

·Common Name des Zertifikatsausstellers: Zeigt den gemeinsamen Namen des aktuellen Zertifikatsausstellers an.

#### SSL-Zertifikat herunterladen

In den folgenden Schritten wird beschrieben, wie Sie das SSL-Zertifikat (eine .pem-Datei) als Backup vom Gerät auf den PC herunterladen.

| SSL Certificate File Status      |                                              |
|----------------------------------|----------------------------------------------|
| Certificate File Present:        | Yes                                          |
| Certificate Expiration Date:     | Dec 26 22:09:59 2019 GMT                     |
| Certificate Issuer Common Name:  | CN=192.168.1.245                             |
| Download SSL Certificate (From D | evice to PC)                                 |
| Download Method:                 | <ul> <li>HTTP/HTTPS</li> <li>TFTP</li> </ul> |
| Download                         |                                              |

Schritt 1: Klicken Sie im Bereich SSL-Zertifikat herunterladen auf das Optionsfeld für die gewünschte Download-Methode.

·HTTP/HTTPS - Ermöglicht das Herunterladen des SSL-Zertifikats von einem Webserver. Fahren Sie mit Schritt 4 fort, wenn Sie HTTP/HTTPS auswählen.

•TFTP - Ermöglicht das Herunterladen des SSL-Zertifikats von einem TFTP-Server. Wenn Sie diese Option auswählen, werden die Felder Dateiname und IPv4-Adresse des TFTP-Servers angezeigt.

| Download SSL Certificate (Fr | om Device to PC)                             |                 |
|------------------------------|----------------------------------------------|-----------------|
| Download Method:             | <ul> <li>HTTP/HTTPS</li> <li>TFTP</li> </ul> |                 |
| File Name:                   | example_SSL_Certificate.pem                  | (Range: 1 - 128 |
| TFTP Server IPv4 Address:    | 192.168.56.80                                |                 |
| Download                     |                                              |                 |

Schritt 2: Wenn Sie in Schritt 1 TFTP ausgewählt haben, geben Sie den Dateinamen im Feld Dateiname ein. Dies ist eine Zertifikatstypdatei mit der Erweiterung .pem.

Schritt 3: Wenn Sie in Schritt 1 TFTP ausgewählt haben, geben Sie die IP-Adresse des TFTP-Servers in das Feld IPv4-Adresse des TFTP-Servers ein.

Schritt 4: Klicken Sie auf **Herunterladen**, um die Zertifikatsdatei herunterzuladen. Ein Bestätigungsfenster wird angezeigt.

|           | Confir | m                     |                   |                              | ×    |
|-----------|--------|-----------------------|-------------------|------------------------------|------|
| ile Sta   |        | The certificate is do | ownloading from t | the device to the computer r | iow. |
| sent:     |        |                       | ОК                | Cancel                       |      |
| tion Date | Name:  | CN=192.168.1.252      |                   |                              |      |

Schritt 5: Klicken Sie auf OK, um mit dem Download fortzufahren.

### SSL-Zertifikat hochladen

| Download SSL Certificate (From | m Device to PC)                              |
|--------------------------------|----------------------------------------------|
| Download Method:               | <ul> <li>HTTP/HTTPS</li> <li>TFTP</li> </ul> |
| Download                       |                                              |
| Upload SSL Certificate (From F | PC to Device)                                |
| Upload Method:                 | <ul> <li>HTTP/HTTPS</li> <li>TFTP</li> </ul> |
| File Name:                     | Choose File No file chosen                   |
| Upload                         |                                              |

Schritt 1: Klicken Sie entweder auf das Optionsfeld HTTP/HTTPS oder auf das Optionsfeld TFTP, um die gewünschte Upload-Methode im Bereich SSL-Zertifikat hochladen auszuwählen.

·HTTP/HTTPS: Hiermit kann das Zertifikat mit einem Webserver hochgeladen werden. Wenn Sie HTTP/HTTPS ausgewählt haben, schließen Sie Schritt 2 ab und überspringen Sie dann Schritt 3.

·TFTP - Dadurch kann das SSL-Zertifikat über einen TFTP-Server hochgeladen werden. Wenn Sie diese Option auswählen, werden die Felder Dateiname und IPv4-Adresse des TFTP-Servers angezeigt. Überspringen Sie Schritt 2 und führen Sie Schritt 3 aus.

| Download SSL Certificate (F  | rom Device to PC)                            |
|------------------------------|----------------------------------------------|
| Download Method:             | <ul> <li>HTTP/HTTPS</li> <li>TFTP</li> </ul> |
| Download                     |                                              |
| Upload SSL Certificate (From | n PC to Device)                              |
| Upload Method:               | <ul> <li>HTTP/HTTPS</li> <li>TFTP</li> </ul> |
| File Name:                   | Choose File No file chosen                   |
| Upload                       |                                              |

Schritt 2: Klicken Sie auf Datei auswählen, um die Datei zu durchsuchen und auszuwählen.

| Download                       |                                              |
|--------------------------------|----------------------------------------------|
| Upload SSL Certificate (From F | PC to Device)                                |
| Upload Method:                 | <ul> <li>HTTP/HTTPS</li> <li>TFTP</li> </ul> |
| File Name:                     | mini_httpd.pem                               |
| TFTP Server IPv4 Address:      | 192.168.1.20                                 |
| Upload                         |                                              |

Schritt 3: Geben Sie den Dateinamen im Feld Dateiname und die Adresse des TFTP-Servers im Feld IPv4-Adresse des TFTP-Servers ein.

Schritt 4: Klicken Sie auf **Hochladen**, um die Zertifikatsdatei hochzuladen. Ein Bestätigungsfenster wird angezeigt.

| sent:   | Confirm |                                                                                                    |
|---------|---------|----------------------------------------------------------------------------------------------------|
| on Date |         | The selected HTTP SSL Certificate will now be uploaded. If successful, the<br>AP WEB Server will be rebooted. Rebooting may take several minutes and<br>the AP will be unavailable through the WEB UI during this time. When the |
| Commoi  |         | process is complete the access point can be accessed again.                                                                                                    |
| artific |         | OK Cancel                                                                                                    |

Schritt 5: Klicken Sie auf OK, um mit dem Upload fortzufahren.